# Pozor, pozorno preberi !

Z prijavnimi podatki za dostop do Eduroam omrežja ste kazensko odgovorni za morebitne zlorabe, zato pazite, da ti podatki ne pridejo v roke drugim osebam, kar z drugimi besedami pomeni, ne omogočajte dostopa drugim, kajti v primeru zlorab, boste odgovorni vi, kot nosilec pravic dostopa. Ti podatki vam bodo v bodoče služili tudi za dostop do kakšnih drugih storitev, ki bodo vezani na vaš osebni oblak ali podobno. Najbrž si ne želite, da vsi prijatelji brskajo po vaših osebnih straneh. Če imajo vaše prijavne podatke, bodo seveda to lahko nemoteno počeli.

List z prijavnimi podatki varno spravite, skeniranega naložite na e-mail ali v oblak. Še predno se boste poskušali prijaviti v eduroam z vašimi mobilnimi napravami, na računalniku odprite link <u>https://mdm.arnes.si/</u> in dopolnite manjkajoče podatke. Predvsem bodite pozorni, da je vnesen vaš pravi e-mail, na katerega bo sistem lahko poslal vaše morebitno pozabljeno geslo. V tem portalu lahko tudi kadar koli spremenite svoje geslo, vendar si ga varno spravite (e-mail ali oblak).

Če pozabite geslo, se prijavite v zgoraj omenjeni link <u>https://mdm.arnes.si/</u> in izberite opcijo »pozabljeno geslo. Sistem vam bo poslal na vaš e-mail naključno generirano geslo, ki ga po želji lahko spremenite.

# Kaj potrebujemo za povezavo

V omrežje Eduroam se lahko povežete z različnimi napravami:

- prenosnim računalnikom ali
- dlančnikom ali
- drugo brežično napravo, ki podpira zahtevane standarde. Naprava mora biti opremljena z ustreznim brezžičnim Wi-Fi vmesnikom, ki podpira standarde:
  - 802.11b ali 802.11g
  - varnostni protokol <u>WPA2</u>-Enterprise

Za vzpostavitev povezave mora naprava imeti nameščeno ustrezno programsko opremo:

#### https://cat.eduroam.org

### Še namig.

Če vam venomer zavrača uporabniško ime in geslo, bodite pozorni na podobnost črk (veliki I (I kot ikona) in črka I (I kot lastovka) sta na videz enaki)

Če še vedno ne gre, pobrišite neuspešno ustvarjeni profil eduroam iz naprave in poizkusite znova.

Pomagajte si z priloženimi linki z navodili. Če ne boste uspešni, povprašajte sošolce, ki so se uspeli prijaviti. Bodite pozorni na operacijski sistem v vaši napravi, predvsem na to, katero verzijo imate. V kolikor ni dovolj nova, se ne bo dalo prijaviti.

## Velja za iPhone Android naprave

V spletni brskalnik vpišite naslov: <u>https://cat.eduroam.org</u> in odpre se vam program, ki ga morate namestiti v vašo napravo.

Izpolnite polja, ki so vam ponujena in naložite ponujeni certifikat, vnesite vaše prijavne podatke (uporabniško ime »xxxxxx@gfp.si in geslo«).

Nato v Settings, Wi-Fi izberite eduroam in naprava se bo povezala.

Če vam ne uspe prijava, v nastavitvah »General-Profile pobrišite profil eduroam) in poizkusite ponovno.

#### Enak postopek velja tudi za Windows operacijski sistem !